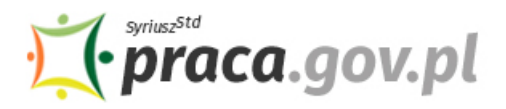

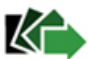

# Instrukcja składania wniosku o przyznanie świadczeń na rzecz ochrony miejsc pracy z FGŚP

Jeśli jesteś przedsiębiorcą, u którego wystąpił spadek obrotów gospodarczych w następstwie wystąpienia COVID-19, możesz zwrócić się z "Wnioskiem o przyznanie świadczeń na rzecz ochrony miejsc pracy, w szczególności o wypłatę ze środków Funduszu Gwarantowanych Świadczeń Pracowniczych (FGŚP) świadczeń na dofinansowanie wynagrodzenia pracowników objętych przestojem ekonomicznym albo obniżonym wymiarem czasu pracy, w następstwie wystąpienia COVID-19".

### Zakres wsparcia

### • Przestój ekonomiczny

Pracownikowi objętemu przestojem ekonomicznym pracodawca wypłaca wynagrodzenie obniżone nie więcej niż o 50%, nie niższe jednak niż w wysokości minimalnego wynagrodzenia za pracę ustalanego na podstawie przepisów o minimalnym wynagrodzeniu za pracę, z uwzględnieniem wymiaru czasu pracy.

Jako przedsiębiorca możesz uzyskać dofinansowanie do wynagrodzenia pracowników objętych przestojem ekonomicznym ze środków FGŚP w **wysokości 50% minimalnego wynagrodzenia za pracę**, ustalanego na podstawie przepisów o minimalnym wynagrodzeniu za pracę, z **uwzględnieniem wymiaru czasu pracy**. Możesz również ubiegać się o **środki z FGŚP na opłacenie składek na ubezpieczenia społeczne pracowników należnych od pracodawcy od przyznanych świadczeń**, o których mowa powyżej.

Łącznie z FGŚP możesz otrzymać ok. **1 533,09 zł** (w tym składki na ubezpieczenie społeczne, przy założeniu składki wypadkowej na poziomie 1,67 proc.).

### • Obniżony wymiar czasu pracy

Przedsiębiorca może obniżyć wymiar czasu pracy o 20%, nie więcej niż do 0,5 etatu, z zastrzeżeniem, że wynagrodzenie nie może być niższe niż minimalne wynagrodzenie za pracę ustalane na podstawie przepisów o minimalnym wynagrodzeniu za pracę, z uwzględnieniem wymiaru czasu pracy.

Jako przedsiębiorca możesz uzyskać dofinansowanie do wynagrodzenia pracowników objętych obniżonym wymiarem czasu pracy, w następstwie wystąpienia COVID-19, ze środków FGŚP do wysokości połowy obniżonego wynagrodzenia, jednak nie więcej niż 40% przeciętnego miesięcznego wynagrodzenia z poprzedniego kwartału ogłaszanego przez Prezesa GUS na podstawie przepisów o emeryturach i rentach z FUS, obowiązującego na dzień złożenia wniosku. Możesz także ubiegać się o środki z FGŚP na opłacenie składek na ubezpieczenia społeczne pracowników należnych od pracodawcy od przyznanych świadczeń, o których mowa powyżej.

Łącznie z FGŚP możesz otrzymać ok. **2 452,27 zł** (w tym składki na ubezpieczenie społeczne, przy założeniu składki wypadkowej na poziomie 1,67 proc).

# Pamiętaj!

 Dofinansowanie nie przysługuje do wynagrodzeń pracowników, których wynagrodzenie uzyskane w miesiącu poprzedzającym miesiąc, w którym został złożony wniosek, było wyższe niż 300% przeciętnego miesięcznego wynagrodzenia z poprzedniego kwartału ogłaszanego przez Prezesa GUS na podstawie przepisów o emeryturach i rentach z FUS, obowiązującego na dzień złożenia wniosku.

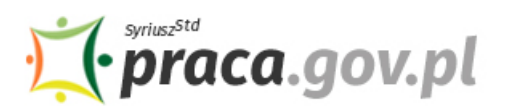

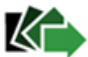

- Minimalne wynagrodzenie za pracę w 2020 r. wynosi 2 600,00 zł (Rozporządzenie Rady Ministrów z dnia 10 września 2019 r. w sprawie wysokości minimalnego wynagrodzenia za pracę oraz wysokości minimalnej stawki godzinowej w 2020 r., Dz.U. 2019 poz. 1778).
- Przeciętne wynagrodzenie w czwartym kwartale 2019 r. wyniosło 5 198,58 zł (Komunikat Prezesa Głównego Urzędu Statystycznego z dnia 11 lutego 2020 r. w sprawie przeciętnego wynagrodzenia w czwartym kwartale 2019 r.).
- W sytuacji, gdy przedsiębiorca w danym okresie skorzysta ze zwolnień w opłacaniu składek na ZUS, o których mowa w ustawie COVID-19, nie może jednocześnie ubiegać się o pozyskanie z FGŚP środków na pokrycie składek na ubezpieczenia społeczne pracowników należnych od pracodawcy od kwoty dofinansowania do wynagrodzenia oraz na dofinansowanie wynagrodzeń pracowników w części dotyczącej składek na ubezpieczenia społeczne należnych od pracownika.

### Instrukcja wypełniania wniosku

Wniosek możesz wypełnić bez wychodzenia z domu, korzystając z platformy Praca.gov.pl. Cały proces jest intuicyjny. Wyjaśniamy jak krok po kroku wypełnić wniosek.

1. W Praca.gov.pl przejdź do grupy usług "Tarcza antykryzysowa".

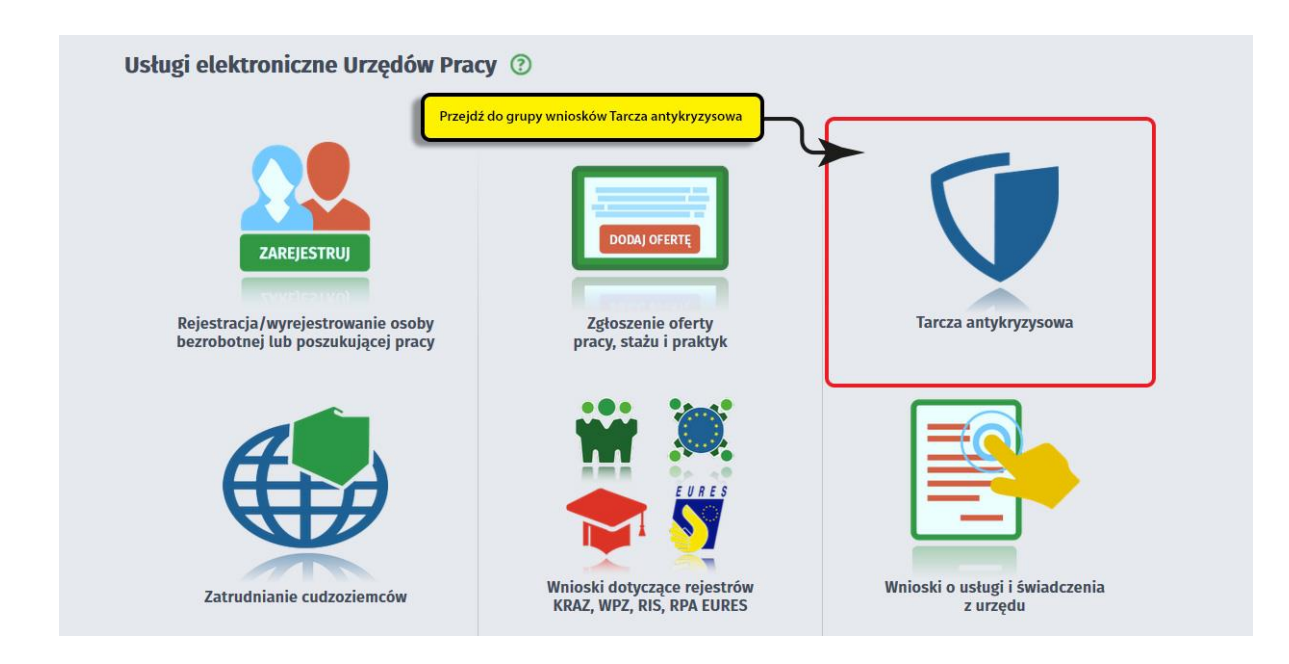

2. Wskaż usługę - "Wniosek o przyznanie świadczeń na rzecz ochrony miejsc pracy".

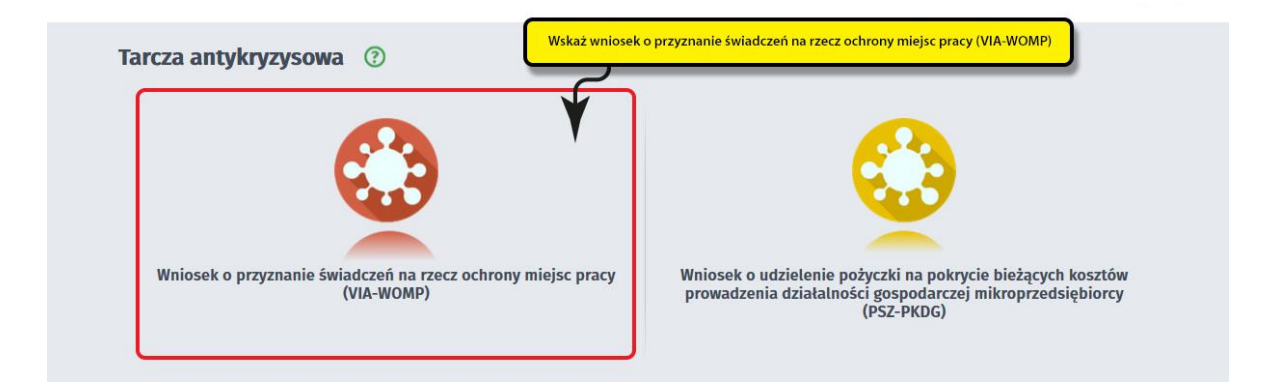

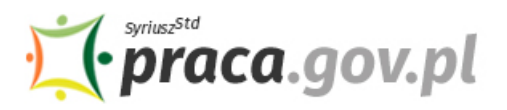

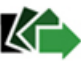

### 3. Wybierz właściwy wojewódzki urząd pracy

Wybierz wojewódzki urząd pracy właściwy ze względu na siedzibę przedsiębiorcy. Lista wojewódzkich urzędów pracy, do których możesz wnieść wniosek w postaci elektronicznej znajduje się również w Praca.gov.pl. Aby przejść do dalszej części wniosku naciśnij przycisk **"Przejdź do edycji wniosku"**.

| Wniosek o przyznanie świadczeń na rzecz ochrony miejsc pracy - Wybór adresata ③                                                                                                    |
|----------------------------------------------------------------------------------------------------|
| VIA-WOMP 📀 Wykaz wniosków 🔿 Wybór adresata 💿 Edycja formularza 💿 Weryfikacja konta 💿 Wysłanie wniosku 💿 Podsumowanie                                                                                                    |
| Regulamin                                                                                                    |
| Przed rozpoczęciem składania wniosku należy zapoznać się z regulaminem korzystania z www.praca.gov.pl .<br>Przejście do kolejnego kroku oznacza akceptację regulaminu.                                                                                                    |
| Przeczytaj zanim przystąpisz do wypełnienia wniosku                                                                                                    |
| 1. Skompletuj wymagane załączniki do wniosku w postaci elektronicznej, zwracając uwagę aby wielkość pojedynczego dokumentu nie była większa niż 1 MB:                                                                                                    |
| <ul> <li>kopię porozumienia określającego warunki i tryb wykonywania pracy w okresie przestoju ekonomicznego lub obniżonego wymiaru czasu pracy, o którym mowa w art. 15 g ust. 11 ustawy* (plik w formacie jpg, pdf);</li> <li>wypełniony Wykaz pracowników uprawnionych do świadczeń wypłacanych z FGŚP, wg określonego wzoru (plik w formacie xls lub xlsx) (pobierz wykaz pracowników);</li> <li>kopię pełnomocnictwa (jeżeli dotyczy, plik w formacie jpg, pdf).</li> </ul> |
| 2. Wraz z wnioskiem przekaż umowę o wypłatę świadczeń na rzecz ochrony miejsc pracy ze środków Funduszu Gwarantowanych Świadczeń Pracowniczych na<br>dofinansowanie wynagrodzenia pracowników objętych przestojem ekonomicznym albo obniżonym wymiarem czasu pracy, w następstwie wystąpienia COVID-19, wg<br>określonego w Wskaż adresata wniosku pobierz umowę).                                                                                                    |
| Adresat wniosgu                                                                                                    |
| Podaj nazwę urzędu 🗸 🖌 Wybierz z listy                                                                                                    |
| Przerwij wprowadzanie danych Przejdź do edycji wniosku                                                                                                    |

### 4. Skompletuj dokumenty

Skompletuj dokumenty, które należy dołączyć do wniosku. Potrzebne będą: kopia porozumienia z pracownikami, wykaz pracowników uprawnionych do świadczeń oraz kopia pełnomocnictwa (o ile dotyczy). Wraz z wnioskiem przekaż umowę o wypłatę świadczeń na rzecz ochrony miejsc pracy ze środków FGŚP na dofinansowanie wynagrodzenia pracowników objętych przestojem ekonomicznym albo obniżonym wymiarem czasu pracy, w następstwie wystąpienia COVID-19, wg określonego wzoru. Umowę oraz wykaz pracowników możesz pobrać na Praca.gov.pl – bezpośrednio przed złożeniem wniosku w **sekcji "Przeczytaj zanim przystąpisz do wypełnienia wniosku"**. Wykaz pracowników przed wysłaniem wymaga uzupełnienia.

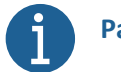

# Pamiętaj!

Załączniki do wniosku przygotuj w postaci elektronicznej, zwracając uwagę, aby wielkość pojedynczego dokumentu nie była większa niż **1 MB** a łączny rozmiar przesyłanego wniosku wraz z załącznikami nie był większy niż **24 MB**.

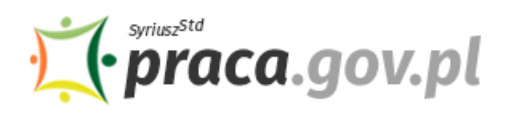

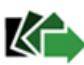

| Wniosek o przyznanie świadczeń na rzecz ochrony miejsc pracy - Wybór adresata 📀                                                                                                    |                                                          |
|----------------------------------------------------------------------------------------------------|----------------------------------------------------------|
| VIA-WOMP 🔗 Wykaz wniosków 🖉 Wybór adresata O Edycja formularza O Weryfikacja konta O Wysłanie wniosku O Podsumowanie                                                                                                    | >                                                        |
| Regulamin                                                                                                    |                                                          |
| rzec <mark>a Skompletuj wymagane dokumenty p</mark> ileży zapoznać się z regulaminem korzystania z www.praca.gov.pl .<br>rzejs <del>ne wonocejnego na wznacza unc</del> eptację regulaminu.                                                                                                    |                                                          |
| Przeczytaj zarłim przystąpisz do wypełnienia wniosku                                                                                                    |                                                          |
| <ul> <li>kopię porozumienia określającego warunki i tryb wykonywania pracy w okresie przestoju ekonomicznego lub obniżonego wymiaru czasu pracy w art. 15 g ust. 11 ustawy" (plik w formacie jpg, pdf);</li> <li>wypełniony Wykaz pracowników uprawnionych do świadczeń wypłacanych z FGŚP, wg określonego wzoru (plik w formacie xls lub xlsx) (pobierz pracowników);</li> <li>kopię pełnomocnictwa (jeżeli dotyczy, plik w formacie jpg, pdf).</li> <li>Wraz z wnioskiem przekaż umowę o wypłatę świadczeń na rzecz ochrony miejsc pracy ze środków Funduszu Gwarantowanych Świadczeń Pracown Jofinansowanie wynagrodzenia pracowników objętych przestojem ekonomicznym albo obniżonym wymiarem czasu pracy, w następstwie wystąpien określonego wzoru (plik w formacie pdf) (pobierz umowę).</li> </ul> | , o którym mowa<br>wykaz<br>iczych na<br>ia COVID-19, wg |
| isawa z dna 2 marca 2020 r. o szczególnych rozwoązaniach związanych z zapobleganiem, przeciwdziałaniem i zwalczaniem COVID-19, linnych chorób zakażnych oraz wywołanych nimi sysiacji krysysowych, zwana we wniesku "uszawą".<br>Adresat wniosku                                                                                                    |                                                          |
| Podaj nazwę urzędu 💙 Wyb                                                                                                    | ierz z listy                                             |
| Przerwij wprowadzanie danych Przejdź do<br>Wczytaj dane                                                                                                    | edycji wniosku                                           |

### 5. Uzupełnij dane przedsiębiorcy

Uzupełnij informacje dotyczące miejscowości składania wniosku, danych identyfikacyjnych przedsiębiorcy, siedziby, danych kontaktowych oraz miejsca wykonywania działalności. Wszystkie pola są obowiązkowe do wypełnienia. Szczególnie ważne jest wprowadzenie danych kontaktowych, ponieważ w przypadku ewentualnych wątpliwości umożliwią one wojewódzkiemu urzędowi pracy szybkie skontaktowanie się z przedsiębiorcą bez konieczności wizyty w Urzędzie.

|                          | Data sporządzenia:      | 06.04.2020            | l                                                             | Miejscowość: | Wojewódzki Urząd                        | Pracy w Katowicach reprezentowany przez | 2 Dyrektora |
|--------------------------|-------------------------|-----------------------|---------------------------------------------------------------|--------------|-----------------------------------------|-----------------------------------------|-------------|
|                          |                         | O PRZ                 | WNIOSEK<br>YZNANIE ŚWIADCZEŃ NA RZECZ<br>OCHRONY MIEJSC PRACY | iejscowość s | skladania wniosku, a następnie dane ide | ntyfikacyjne i teleadresowe przec       | siębiorcy   |
| ANE IDENTYFIKACYJNE PRZE | DSIĘBIORCY              |                       |                                                               |              |                                         |                                         |             |
|                          | Nazwa:                  |                       |                                                               |              |                                         |                                         |             |
|                          | NIP;                    |                       | •                                                             | REGON:       |                                         |                                         |             |
| ADRES SIEDZIBY           |                         |                       |                                                               |              |                                         |                                         |             |
|                          | Kod pocztowy:           | •                     |                                                               |              |                                         |                                         |             |
|                          | Województwo:            | serz jedną z wartości | × *                                                           | Powiat:      | Wybierz jedną z wartości                |                                         | ~           |
|                          | Gmina:                  | ierz jedną z wartości | <b>~</b> *                                                    | MJejscowość: | Wybierz jedną z wartości                |                                         | ~           |
|                          | utica:                  |                       |                                                               | Nr domu:     | •                                       | Nr lokału:                              |             |
| DANE KONTAKTOWE          |                         |                       |                                                               |              |                                         |                                         |             |
|                          | Telefon:                |                       |                                                               | E-mail:      |                                         |                                         |             |
| DZNACZENIE MIEJSCA WYKON | IYWANIA DZIAŁALNOŚCI GO | ODARCZEJ              |                                                               |              |                                         |                                         |             |
| 🔿 taki sam jak adr       | es siedzīby             |                       |                                                               | O inny (nai  | iaży wypełnić poniższe pola)            |                                         |             |
|                          | Kod pocztowy:           |                       |                                                               |              |                                         |                                         |             |
|                          | Województwo:            | serz jedną z warustci | ~                                                             | Powiat       | Wybierz jedną z warsości                |                                         | ~           |
|                          | Gmina:                  | ierz jedną z wortości | *                                                             | Maejscowość: | Wybierz jedną z wartości                |                                         | *           |
|                          | Ulica                   |                       |                                                               | Nr doma-     |                                         | Nr lokalu-                              |             |

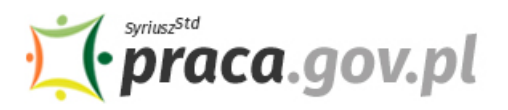

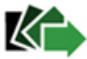

### 6. Wprowadź reprezentanta przedsiębiorcy

Określ reprezentanta przedsiębiorcy. W przypadku, jeżeli posiadasz więcej niż jednego reprezentanta wybierz przycisk **"Dodaj"**, który umożliwi dodanie kolejnego reprezentanta do wniosku.

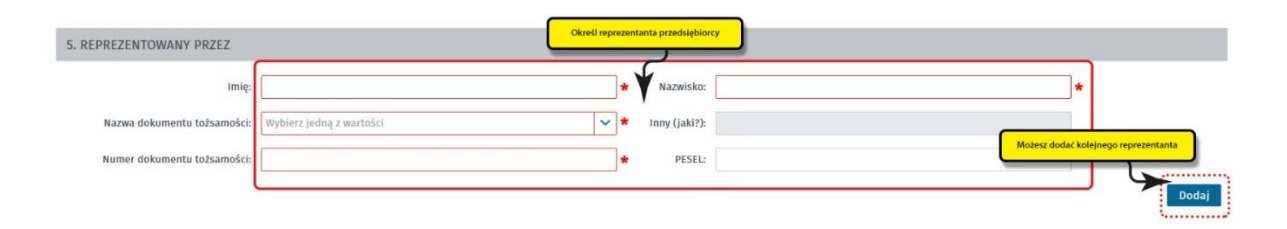

### 7. Wprowadź właściwą treść wniosku

Określ z jakiego tytułu ubiegasz się o dofinansowanie z FGŚP na ochronę miejsc pracy tj. przestoju ekonomicznego i/ lub obniżonego wymiaru czasu pracy. Dla wybranych tytułów dofinansowania wskaż datę, od której wnioskujesz o wsparcie, przy czym pamiętaj, że nie może ona być wcześniejsza niż 31 marca 2020 r. (tj. dzień wejścia w życie ustawy). Podaj liczbę pracowników, dla których ubiegasz się o wsparcie, liczbę miesięcy (odpowiednio 1, 2 lub 3), przeznaczenie (dofinansowanie do wynagrodzenia, pokrycie składek na ubezpieczenia społeczne pracowników należnych od pracodawcy od kwoty dofinansowania do wynagrodzenia) oraz w jakiej kwocie. Podaj również numer rachunku, którym posługujesz się w prowadzonej działalności gospodarczej.

| dla                                             | * Pro                                                                                                    |  |
|-------------------------------------------------|----------------------------------------------------------------------------------------------------|--|
| przysługujących za                              | Wprowadź datę, wskaż z jaklego tytułu ubiegasz się o dofinansowanie ze środków FGSP, a następnie podaj numer rachunku<br>🕈 miesięcy, z przezna jzeniem na: |  |
| a) dofinansowanie wynagr                        | odzenia pracowników                                                                                                    |  |
| w kwocie                                        | <b>★</b> 21                                                                                                    |  |
| b) pokrycie składek na ube                      | zpieczenia społeczne pracywników należnych od pracodawcy od kwoty dofinansowania do wynagrodzenia , o której mowa w pkt 1 lit. a,                          |  |
| w kwocie                                        | zł                                                                                                    |  |
| <ul> <li>2) obniżonego wymiaru czasu</li> </ul> | pracy                                                                                                    |  |
| dla                                             | ★ pracowników                                                                                                    |  |
| przysługujących za                              | 🕈 miesięcy, z przezna zeniem na:                                                                                                    |  |
| a) dofinansowanie wynagr                        | odzenia pracowników                                                                                                    |  |
| w kwocie                                        | <b>★</b> 2ł                                                                                                    |  |
| b) pokrycie składek na ube                      | zpieczenia społeczne pracywników należnych od pracodawcy od kwoty dofinansowania do wynagrodzenia , o której mowa w pkt z lit. a,                          |  |
| w kwocie                                        | zt                                                                                                    |  |
| Łączna wnioskowana kwota                        | zt                                                                                                    |  |
| akresie wykonywanej działalności gos            | podarczej posługuję się                                                                                                    |  |

# f)

# Pamiętaj!

Liczby pracowników oraz kwoty dofinansowania z FGŚP w ramach każdego z tytułów **muszą być** zgodne z wartościami wprowadzonymi w Wykazie pracowników uprawnionych do świadczeń wypłacanych z FGŚP dołączanym do wniosku (tj. obowiązującej wersji pliku wykaz\_pracowników\_fgsp), w szczególności:

 W pkt 6 ppkt 1 lit a) formularza wniosku w polu "dofinansowanie do wynagrodzenia pracowników" formularza należy wprowadzić wartość z pola "W tym łączna wartość dofinansowanych wynagrodzeń pracowników objętych przestojem ekonomicznym" Wykazu pracowników uprawnionych do świadczeń wypłacanych z FGŚP;

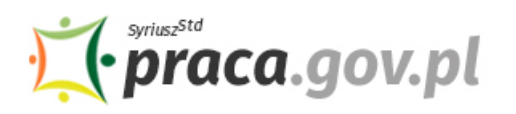

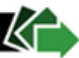

- W pkt 6 ppkt 1 lit b) formularza wniosku w polu "pokrycie składek na ubezpieczenia społeczne pracowników należnych od pracodawcy od kwoty dofinansowania do wynagrodzenia, o której mowa w pkt 2 lit. a" należy wprowadzić wartość z pola "W tym łączna wartość dofinansowanych składek na ubezpieczenie po stronie pracodawcy" Wykazu pracowników uprawnionych do świadczeń wypłacanych z FGŚP;
- W pkt 6 ppkt 2 lit a) formularza wniosku w polu "dofinansowanie do wynagrodzenia pracowników" formularza należy wprowadzić wartość z pola "W tym łączna wartość dofinansowanych wynagrodzeń pracowników objętych obn. wym. czasu pracy" Wykazu pracowników uprawnionych do świadczeń wypłacanych z FGŚP;
- W pkt 6 ppkt 1 lit b) formularza wniosku w polu "pokrycie składek na ubezpieczenia społeczne pracowników należnych od pracodawcy od kwoty dofinansowania do wynagrodzenia , o której mowa w pkt 1 lit. a" należy wprowadzić wartość z pola "W tym łączna wartość dofinansowywanych składek na ubezpieczenie po stronie pracodawcy" Wykazu pracowników uprawnionych do świadczeń wypłacanych z FGŚP.

Wartości wprowadzane w Wykazie pracowników uprawnionych do świadczeń wypłacanych z FGŚP muszą spełniać warunki, o których mowa w pkt. "Zakres wsparcia".

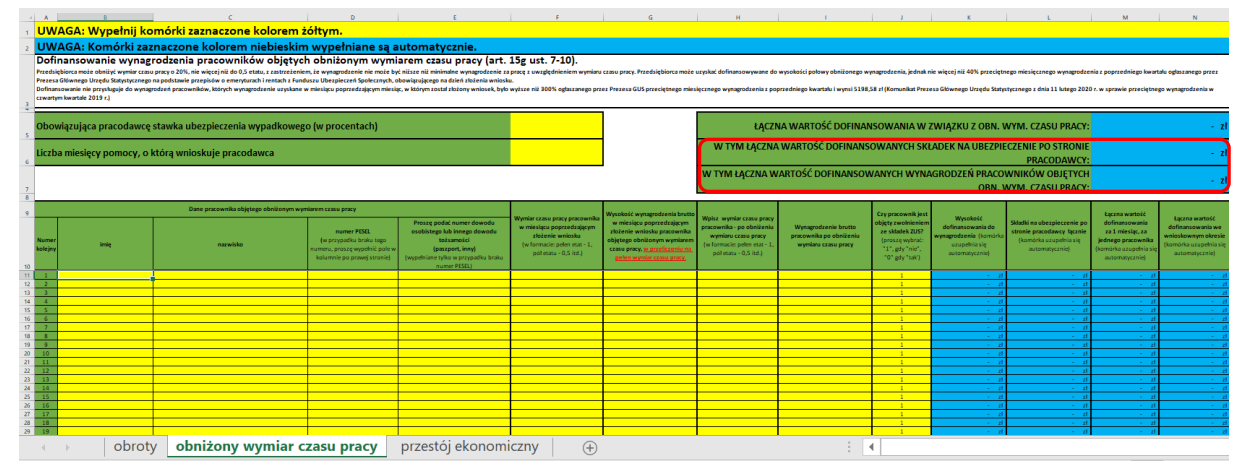

### 8. Złóż oświadczenia

W kolejnym kroku złóż oświadczenia o: posiadaniu statusu przedsiębiorcy, wystąpieniu spadku obrotów gospodarczych, braku przesłanek do ogłoszenia upadłości, niezaleganiu w regulowaniu zobowiązań podatkowych, składek na ubezpieczenia społeczne, ubezpieczenia zdrowotne, FGŚP, FP lub Fundusz Solidarnościowy do końca III kwartału 2019 r., nieubieganiu się i rezygnacji z ubiegania się o pomoc w odniesieniu do tych samych pracowników w zakresie takich samych tytułów wypłaty na rzecz ochrony miejsc pracy, skorzystaniu ze zwolnień w opłacaniu składek na ZUS, o których mowa w ustawie, odprowadzaniu składek na ubezpieczenia społeczne od wynagrodzeń pracowników ujętych w Wykazie pracowników dołączonym do wniosku.

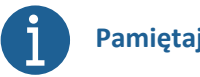

# Pamiętaj!

Informacje zawarte we wniosku oraz oświadczeniach muszą być zgodne z prawdą i odpowiadać aktualnej sytuacji, pod rygorem odpowiedzialności karnej za składanie fałszywych oświadczeń.

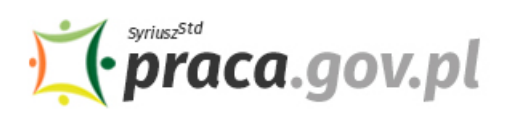

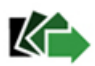

| 7. OŚWIADCZENIE                                                                                                    |                                                                                                    |
|----------------------------------------------------------------------------------------------------|----------------------------------------------------------------------------------------------------|
| Oświadczam, że:                                                                                                    |                                                                                                    |
| <ol> <li>jestem Przedsiębiorcą w rozumieniu art. 4 ust. 1 lub 2 usta<br/>ze spadkiem obrotów gospodarczych w następstwie wysta</li> </ol> | wy z dnia 6 marca 2018 r. – Prawo przedsiębiorców (Dz. U. z 2019 r. poz. 1292, z późn. zm.), u którego wprowadzono przestój ekonomiczny lub obniżony wymiar czasu pracy, w związku<br>pienia COVID-19. rozumianych lako sorzedaż towarów lub usłue. Uczony w ujeciu                                                |
| ilościowym                                                                                                    | wartościowym                                                                                                    |
| a) w okresie 2 kolejnych miesięcy liczonych od dnia<br>ust. 9 pkt 1 ustawy                                                                | RRRR 🛱 (proszę podać datę, przy czym nie może być ona wcześniejsza niż 1 stycznia 2020 r.) spadły obroty gospodarcze nie mniej niż o 15%, zgodnie z art. 15g                                                                                                    |
| b) w sizesie t miesięca liczonego od dnia DD<br>ustawy<br>2. nie zachodzą prz                                                             | MM.R. R. 🛱 (proszę podać datę, przy czym nie może być ona wcześniejsza niż 1 stycznia 2020 r.) spadły obroty gospodarcze nie mniej niż o 25%, zgodnie z art. 15g ust. 9 pkt 2<br>ub watościowym, wybierz jeden z okresów, a następnie poinformuj, czy zamierzasz skorzystać ze zwolnień w opłacaniu składek na 205 |
| <ol> <li>nie zalegam z uregulowaniem zobowiązań połatkowych, s<br/>2019 r.</li> </ol>                                                     | kładek na ubezpieczenia społeczne, ubezpieczenie zdrowotne, Fundusz Gwarantowanych Świadczeń Pracowniczych, Fundusz Pracy lub Fundusz Solidarnościowy do końca III kwartału                                                                                                    |
| <ol> <li>wniosek nie obejmuje pracowników, którzy w miesiącu po<br/>Głównego Urzędu Statystycznego na podstawe przepisów</li> </ol>       | przedzającym miesiąc złożenia Wniosku uzyskali wynagrodzenie wyższe niż 300% przeciętnego miesięcznego wynagrodzenia z poprzedniego kwartału ogłaszanego przez Prezesa<br>o emeryturach i rentach z Funduszu Ubezpieczeń Społecznych, obowiązującego na dzień złożenia wniosku                                     |
| 5. nie ubiegałem się i nie będę ubiegał się pomoc w odnie                                                                                 | sieniu do tych samych pracowników w zakresie takich samych tytułów wypłaty na rzecz ochrony miejsc pracy                                                                                                    |
| o. O zamierzam O r                                                                                                    | tie zamierzam skorzystać ze zwolnień w opłacaniu składek na ZUS, o których mowa w ustawie COVID-19 (dotyczy okresu, w którym wnoszę o przyznanie dofinansowania na ochronę miejsc pracy z FoŚP)                                                                                                    |
| 7. odprowadzałem składki na Ubezpieczenie Społeczne od w                                                                                  | ynagrodzeń pracowników ujętych w wykazie pracowników dołączonym do Wniosku                                                                                                    |

Oświadczam, że informacje i oświadczenia podane przeze mnie we Wniosku są zgodne z prawdą oraz, że jestem świadomy (świadoma) odpowiedzialności karnej wynikającej z art. 233 § 1 ustawy z dnia 6 czerwca 1997 r. – Kodeks karny (Dz. U. z 2019 r. poz. 1950, z późn. zm.) za złożenie fałszywego oświadczenia lub zatajenie prawdy.

### 9. Dołącz załączniki

Do wniosku dołącz co najmniej następujące załączniki:

- kopię porozumienia określającego warunki i tryb wykonywania pracy w okresie przestoju ekonomicznego lub obniżonego wymiaru czasu pracy, o którym mowa w art. 15 g ust. 11 ustawy (plik w formacie jpg, pdf),
- umowę o wypłatę świadczeń na rzecz ochrony miejsc pracy ze środków Funduszu ٠ Gwarantowanych Świadczeń Pracowniczych na dofinansowanie wynagrodzenia pracowników objętych przestojem ekonomicznym albo obniżonym wymiarem czasu pracy, w następstwie wystąpienia COVID-19, wg określonego wzoru (plik w formacie pdf),
- wypełniony Wykaz pracowników uprawnionych do świadczeń wypłacanych z FGŚP, ٠ wg określonego wzoru (plik w formacie xls lub xlsx),
- kopię pełnomocnictwa (plik w formacie jpg, pdf, jeżeli dotyczy). ٠

| CAŁĄCZNIKI                                                                                                    |                                                                                                    |                                                                                                    |                                                 |
|----------------------------------------------------------------------------------------------------|----------------------------------------------------------------------------------------------------|----------------------------------------------------------------------------------------------------|-------------------------------------------------|
|                                                                                                    |                                                                                                    |                                                                                                    |                                                 |
| Dołączam:                                                                                                    |                                                                                                    |                                                                                                    |                                                 |
|                                                                                                    |                                                                                                    |                                                                                                    |                                                 |
| ZAŁĄCZNIK NR 1                                                                                                    |                                                                                                    |                                                                                                    |                                                 |
| C                                                                                                    | Opis załącznika:                                                                                                    | Kopia porozumienia, z określonymi warunkami i trybem wykonywania pracy w okresie przestoju ekonomicznego lub obniżonego wymiaru czasu pracy, o których mowa w a                                                                                                    | art. 15g ust. 11 ustawy                         |
|                                                                                                    |                                                                                                    |                                                                                                    |                                                 |
| Dia dotacz                                                                                                    | zanego załacznik                                                                                                    | a należy dodać przynajmniej jeden plik                                                                                                    |                                                 |
| Maksymaina<br>Maksymainy                                                                                                    | a liczba załączników o<br>v rozmiar załącznika                                                                                                    | io złożenia podpisu ePUAP. 80<br>1.00 MB                                                                                                    | Dodaj plik                                      |
| Łączny rozm                                                                                                    | niar dokumentu z zak                                                                                                    | gzznikami: 0.00 MB / 24.00 MB                                                                                                    |                                                 |
|                                                                                                    |                                                                                                    |                                                                                                    | Usuń załącznik                                  |
|                                                                                                    |                                                                                                    |                                                                                                    |                                                 |
| AŁĄCZNIK NR 2                                                                                                    |                                                                                                    |                                                                                                    |                                                 |
| c                                                                                                    | Opis załącznika:                                                                                                    | Umowa o wypłatę świadczeń na rzecz ochrony miejsc pracy ze środków FGŚP                                                                                                    |                                                 |
|                                                                                                    |                                                                                                    |                                                                                                    |                                                 |
|                                                                                                    |                                                                                                    |                                                                                                    |                                                 |
| <b>9</b> Wyma                                                                                                    | agane jest, aby "U                                                                                                    | mowa o wypłatę świadczeń" była plikiem z rozszerzeniem pdf. Wzór załącznika publikowany jest na stronie MRPiPS.                                                                                                    |                                                 |
| Dla dołącz                                                                                                    | zanego załącznik                                                                                                    | a naležy dodać przynajmniej jeden plik                                                                                                    |                                                 |
| Maksymaina<br>Maksymainy                                                                                                    | a liczba załączników o<br>v rozmiar załącznika                                                                                                    | lo złożenia podpisu ePUAP: 80<br>1.00 MB                                                                                                    | Dodaj plik                                      |
| Łączny rozm                                                                                                    | tiar dokumentu z zak                                                                                                    | jcznikami: 0.00 MB / 24.00 MB                                                                                                    |                                                 |
|                                                                                                    |                                                                                                    |                                                                                                    |                                                 |
| AŁACZNIK NR 3                                                                                                    |                                                                                                    | Delact unnue orz pototałe wmsane zalacniki                                                                                                    | -                                               |
| AŁĄCZNIK NR 3                                                                                                    | Onic valacznika.                                                                                                    | Dołącz umowę oraz pozostale wymagane załączniki<br>Wodraz wszowaników uwzuwnionych do świadrzad uwolaz nauch z Erófit                                                                                                    |                                                 |
| AŁĄCZNIK NR 3<br>c                                                                                                    | Opis załącznika:                                                                                                    | Dołącz umowę orsz pozostałe wymagune załączniki<br>Wykaz pracowników uprawnionych do świadczeń wypłacanych z FGŚP                                                                                                    |                                                 |
| AŁĄCZNIK NR 3<br>c                                                                                                    | Opis załącznika:                                                                                                    | Dołącz umowę orez pozostałe wymagune załączniki<br>Wykaz pracowników uprawnionych do świadczeń wypłacanych z FGŚP                                                                                                    |                                                 |
| AŁĄCZNIK NR 3                                                                                                    | Opis załącznika:                                                                                                    | Wykaz pracowników uprawnionych do śwładczeń wypłacanych z FGŚP                                                                                                    |                                                 |
| AŁĄCZNIK NR 3<br>c                                                                                                    | Opis załącznika:<br>agane jest, aby "V                                                                                                    | Dołącz umowę orez pozostałe wymagane załączniki<br>Wykaz pracowników uprawnionych do świadczeń wypłacanych z FGŚP<br>Waz pracowników uprawnionych do świadczeń wypłacanych z FGŚP* był plikiem z rozszerzeniem xis lub xisx. Wzór załącznika publikowany jest na stronie MRPiPS.                                                                                                    |                                                 |
| AŁĄCZNIK NR 3<br>C<br>Q Wyma<br>Dia dołącz<br>Maksymalna                                                                                                    | Opis załącznika:<br>agane jest, aby "W<br>zanego załącznik<br>u liczba załączników                                                                                         | Wykaz pracowników uprawnionych do świadczeń wypłacanych z FGŚP           Wykaz pracowników uprawnionych do świadczeń wypłacanych z FGŚP*           Wykaz pracowników uprawnionych do świadczeń wypłacanych z FGŚP*           Wykaz pracowników uprawnionych do świadczeń wypłacanych z FGŚP*           Wykaz pracowników uprawnionych do świadczeń wypłacanych z FGŚP*           Wykaz pracowników uprawnionych do świadczeń wypłacanych z FGŚP*           Wykaz pracowników uprawnionych do świadczeń wypłacanych z FGŚP*           Wykaz pracowników uprawnionych do świadczeń wypłacanych z FGŚP*           Wykaz pracowników uprawnionych do świadczeń wypłacanych z FGŚP*           Wykaz pracowników uprawnionych do świadczeń wypłacanych z FGŚP* | Dodaj plik                                      |
| AŁĄCZNIK NR 3<br>C<br>Vyma<br>Dła dołącz<br>Małsymany<br>Łącsymany<br>Łącsymany                                                                                                    | Opis załącznika:<br>agane jest, aby "W<br>zanego załączniku<br>liczba załączników<br>niar dokumentu z zak                                                                  | Wykaz pracowników uprawnionych do świadczeń wypłacanych z FGŚP         Wykaz pracowników uprawnionych do świadczeń wypłacanych z FGŚP*         tykaz pracowników uprawnionych do świadczeń wypłacanych z FGŚP* był plikiem z rozszerzeniem xls lub xtsx. Wzór załącznika publikowany jest na stronie MRPIPS.         nateły dodać przywajmiej jest plikiem z rozszerzeniem xls lub xtsx. Wzór załącznika publikowany jest na stronie MRPIPS.         tozema pospus rów.P 60         1:00 MB         1:00 MB                                                                                                    | Dodaj plik                                      |
| AŁĄCZNIK NR 3<br>(<br>)<br>)<br>)<br>)<br>)<br>)<br>)<br>)<br>)<br>)<br>)<br>)<br>)<br>)<br>)<br>)<br>)<br>)                                                                                                    | Opis załącznika:<br>zgane jest, aby "W<br>zanego załącznika<br>i iczba załącznika<br>i iczba załącznika<br>i iczba załącznika<br>niar dokumentu z zak                      | Wykaz pracowników uprawnionych do świadczeń wypłacanych z FGŚP           Wykaz pracowników uprawnionych do świadczeń wypłacanych z FGŚP*           tykaz pracowników uprawnionych do świadczeń wypłacanych z FGŚP* był plikiem z rozszerzeniem xls lub xtsx. Wzór załącznika publikowany jest na stronie MRPIPS.           nateły dodać przywajmiej jeden plik           tozema podpus ruły. Plo           1.00 MB           prznam: 0.00 MB / 24.00 MB                                                                                                    | Dodaj plik<br>Usuń załącznik                    |
| AŁĄCZNIK NR 3                                                                                                    | Opis załącznika:<br>ngane jest, aby "W<br>canego załączniku<br>liczba załączników<br>nozma załączników<br>niar dokumentu z zak                                             | Wykaz pracowników uprawnionych do świadczeń wypłacanych z FGŚP           Wykaz pracowników uprawnionych do świadczeń wypłacanych z FGŚP*           tykaz pracowników uprawnionych do świadczeń wypłacanych z FGŚP* był plikiem z rozszerzeniem xls lub xtsx. Wzór załącznika publikowany jest na stronie MRPIPS.           nateły dodać przywajmiej jeden plik           tozema podpus ruły. P8           1.00 MB           prznamić 0.00 MB / 24.00 MB                                                                                                    | Dodaj plik<br>Usuń załącznik                    |
| AŁĄCZNIK NR 3<br>Wyma<br>Diadotącz<br>Masymaniy<br>Lączny roam                                                                                                    | Opis załącznika:<br>agane jest, aby "W<br><mark>canego załączniko</mark><br>liczba załączników<br>na dokumentu z zak                                                       | Objęcz umowę orez pozostałe wymagane załączniki           Wykaz pracowników uprawnionych do świadczeń wypłacanych z FGŚP           był plikiem z rozszerzeniem xls lub xisx. Wzór załącznika publikowany jest na stronie MRPIPS.           nateży dodzi przywajanie jeden plik           to zorzena opołem kułcy. Plo           1.00 MB           trzynajme jeden plik           to 400 MB / 24.00 MB                                                                                                    | Dodaj plik<br>Usuň zalącznik                    |
| AŁĄCZNIK NR 3<br>Wyma<br>Dia dołącz<br>Maksymania<br>Maksymania<br>Maksymani | Opis załącznika:<br>ngane jest, aby "W<br>zanego załącznik<br>iczna załącznika<br>rozmar załącznika<br>rozmar załącznika:<br>Typ załącznika:                               | Wykaz pracowników uprawnionych do świadczeń wypłacanych z FGŚP         Wykaz pracowników uprawnionych do świadczeń wypłacanych z FGŚP* był plikiem z rozszerzeniem xls lub xtsx. Wzór załącznika publikowany jest na stronie MRPIPS.         Nateley dodać przywajanie jeden plik         Too MB         Wybierz jedną z wartości                                                                                                    | Dodaj plik<br>Usuň zalącznik                    |
| AŁĄCZNIK NR 3                                                                                                    | Opis załącznika:<br>ngane jest, aby "P<br>zanego załącznik<br>noma załącznic<br>noma załącznic<br>noma załącznic<br>noma załącznic<br>na downentu z zał<br>Typ załącznika: | Wykaz pracowników uprawnionych do świadczeń wypłacanych z FGŚP         Wykaz pracowników uprawnionych do świadczeń wypłacanych z FGŚP* był plikiem z rozszerzeniem xls lub xtsx. Wzór załącznika publikowany jest na stronie MRPiPS.         Natek podcać przywajamie jeden plik         To brama podpus predvej se         1.0 MB         Wyblerz jedną z wartości                                                                                                    | Dodaj plik<br>Usuń załącznik<br>Dodaj załącznik |
| AŁĄCZNIK NR 3                                                                                                    | Opis załącznika:<br>ngane jest, aby "w<br>tanego załącznik<br>licza załącznika<br>nar dokumentu z zak<br>Typ załącznika:<br>pa uprawniona c                                | Updacz umowę orez pozostale wymagane załączniki         Wykaz pracowników uprawnionych do świadczeń wypłacanych z FGŚP*         tykaz pracowników uprawnionych do świadczeń wypłacanych z FGŚP* był plikiem z rozszerzeniem xls lub xtsx. Wzór załącznika publikowany jest na stronie MRPiPS.         należy dodzę przywajamiej jeden plik         to bodma pospus offUP. 90         1.00 MB         typilerz jedną z wartości                                                                                                    | Dodaj plik<br>Usuń załącznik<br>Dodaj załącznik |
| AŁĄCZNIK NR 3      Ø Wyma     Dła dołącz      Małsymany     Lączny rozm      OWY ZAŁĄCZNIK  niosek składa osob                                                                                                    | Opis załącznika:<br>Igane jest, aby "w<br>tanego załącznik<br>i cza zającznów<br>i cza zającznów z zak<br>mar dokumentu z zak<br>Typ załącznika:<br>pa uprawniona d        | Updacz umowę orez pozostale wymagane załączniki         Wykaz pracowników uprawnionych do świadczeń wypłacanych z FGŚP*         tykaz pracowników uprawnionych do świadczeń wypłacanych z FGŚP* był plikiem z rozszerzeniem xls lub xtsx. Wzór załącznika publikowany jest na stronie MRPiPS.         należy dodzę przywajamiej jeden plik         to bodze od wypłacanych z FGŚP* był plikiem z rozszerzeniem xls lub xtsx. Wzór załącznika publikowany jest na stronie MRPiPS.         100 MB         Wyblerz jedną z wartości         los składania oświadczeń woli w imieniu Przedsiębiorcy                                                                                                    | Dodaj plik<br>Usuń załącznik<br>Dodaj załącznik |

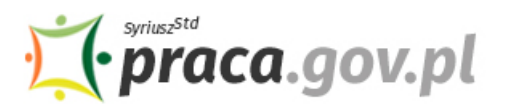

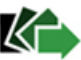

### 10. Wprowadź informacje o osobie składającej wniosek

Uzupełnij informacje o osobie uprawnionej do składania oświadczeń woli w imieniu Przedsiębiorcy. Jeżeli osoba uprawniona posiada pełnomocnictwo, zaznacz pole "Dla osoby składającej wniosek wymagane jest pełnomocnictwo" oraz załącz pełnomocnictwo. Po wypełnieniu formularza, wybierz przycisk "Dalej".

| ZAŁĄCZNIK NR 4                                                                                                    |                                 |                                                   |                              |
|----------------------------------------------------------------------------------------------------|---------------------------------|---------------------------------------------------|------------------------------|
| Opis załącznika: Kopia pełnomocnictwa                                                                                                    | Możesz załączyć pełnomocnictwo  | ļ                                                 |                              |
| ·····                                                                                                    | ······¥                         |                                                   | ·····                        |
| Dla dołączanego załącznika należy dodać przynajmniej jeden plik<br>Natsymaina liczba załączników do zbózmia podpisu ePUAP. 80<br>Matsymainy rozmia załącznika 1.00 MB |                                 |                                                   | Dodaj plik                   |
| Łączny rozmiar dokumentu z załącznikami: 0.00 MB / 24.00 MB                                                                                                    |                                 |                                                   |                              |
|                                                                                                    |                                 |                                                   | Usuń zatącznik               |
| PODPIS WNIOSKODAWCY                                                                                                    |                                 |                                                   |                              |
| Wniosek składa osoba uprawniona do składania oświadczeń woli w imieniu Przedsiębiorcy                                                                                 |                                 |                                                   |                              |
| Dla osoby składającej wniosek wymagane jest pełnomocnictwo.                                                                                                    | Uzupelnij informację o osobie u | prawnionej do składania oswiadczeń woli w Imieniu | Przedsiębiorcy               |
| Data sporządzenia: 💆 07.04.2020                                                                                                    |                                 | Miejscowość:                                      |                              |
| Imię:                                                                                                    | *                               | Nazwisko:                                         | *                            |
|                                                                                                    |                                 |                                                   |                              |
| Wstecz                                                                                                    |                                 |                                                   | Zapisz dane 🖌 Wydruk 🛛 Dalej |

#### 11. Zweryfikuj konto użytkownika na platformie Praca.gov.pl

Jeżeli posiadasz konto użytkownika na platformie Praca.gov.pl, wybierz opcję "Mam już konto w module praca.gov.pl" i podaj numer PESEL w celu zalogowania się do modułu. Jeżeli jeszcze nie posiadasz konta, wybierz opcję "Zakładam konto w module praca.gov.pl" i postępuj zgodnie z wyświetloną instrukcją.

| Peryfikacja konta<br>Wprowadź wymagane dane do utworzenia/weryfikacji konta organizacji. Jeśli składasz wniosek w im<br>przeciwnym przypadku podaj Identyfikator organizacji zagranicznej.<br>NIP:<br>REGON:<br>Mam już konto w module praca.gov.pl | ieniu organizacji polskiej podaj numer NIP oraz<br>dentyfikator organizacji<br>zagranicznej: | REGON |
|----------------------------------------------------------------------------------------------------|----------------------------------------------------------------------------------------------|-------|
| Wprowadź wymagane dane do utworzenia/weryfikacji konta organizacji. Jeśli składasz wniosek w imprzeciwnym przypadku podaj Identyfikator organizacji zagranicznej.         NIP:       REGON:         Mam już konto w module praca.gov.pl             | ieniu organizacji polskiej podaj numer NIP oraz<br>dentyfikator organizacji<br>zagranicznej: | REGON |
| Wprowadź wymagane dane do utworzenia/weryfikacji konta organizacji. Jeśli składasz wniosek w im przeciwnym przypadku podaj Identyfikator organizacji zagranicznej.         NIP:       REGON:         Mam już konto w module praca.gov.pl            | ieniu organizacji polskiej podaj numer NIP oraz<br>dentyfikator organizacji<br>zagranicznej: | REGON |
| NIP: REGON: I                                                                                                    | dentyfikator organizacji<br>zagranicznej:                                                    |       |
| O Mam już konto w module praca.gov.pl                                                                                                    | zagranicznej:                                                                                |       |
|                                                                                                    |                                                                                              |       |
| O Zakładam konto w module praca gov.pl                                                                                                    |                                                                                              |       |
| Wprowa dź kane wymagane do utworzenia konta klienta.                                                                                                    |                                                                                              |       |
| Jeśli posię sz obywatelstwo polskie, konieczne jest podanie numeru PESEL.<br>Jeśli jesteścurzoziemcem, możesz wprowadzić PESEL albo PNO albo inny identyfikator.                                                                                    |                                                                                              |       |
| Więcej informadii przeczytaj w <u>pomocy</u><br>Wybierz jedna z dwóch opcji i postępuj zgodnie z wyświetloną instrukcją                                                                                                    |                                                                                              |       |
|                                                                                                    |                                                                                              |       |
| PESEL:                                                                                                    | Identyfikator:                                                                               |       |
| Rodzaj identyfikatora: Wybierz jedną z wartości 🗸 Kraj wyda                                                                                                    | ający identyfikator: Podaj nazwę kraju                                                       | ~     |
| Imię:                                                                                                    | Nazwisko:                                                                                    |       |
| Login: *                                                                                                    | E-mail:                                                                                      |       |

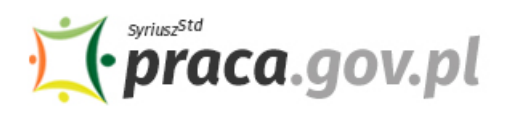

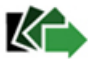

### 12. Podpisz dokumenty

Wybierz rodzaj podpisu elektronicznego, którym opatrzysz umowę oraz wniosek wraz z załącznikami – **kwalifikowany podpis elektroniczny lub podpis zaufany**.

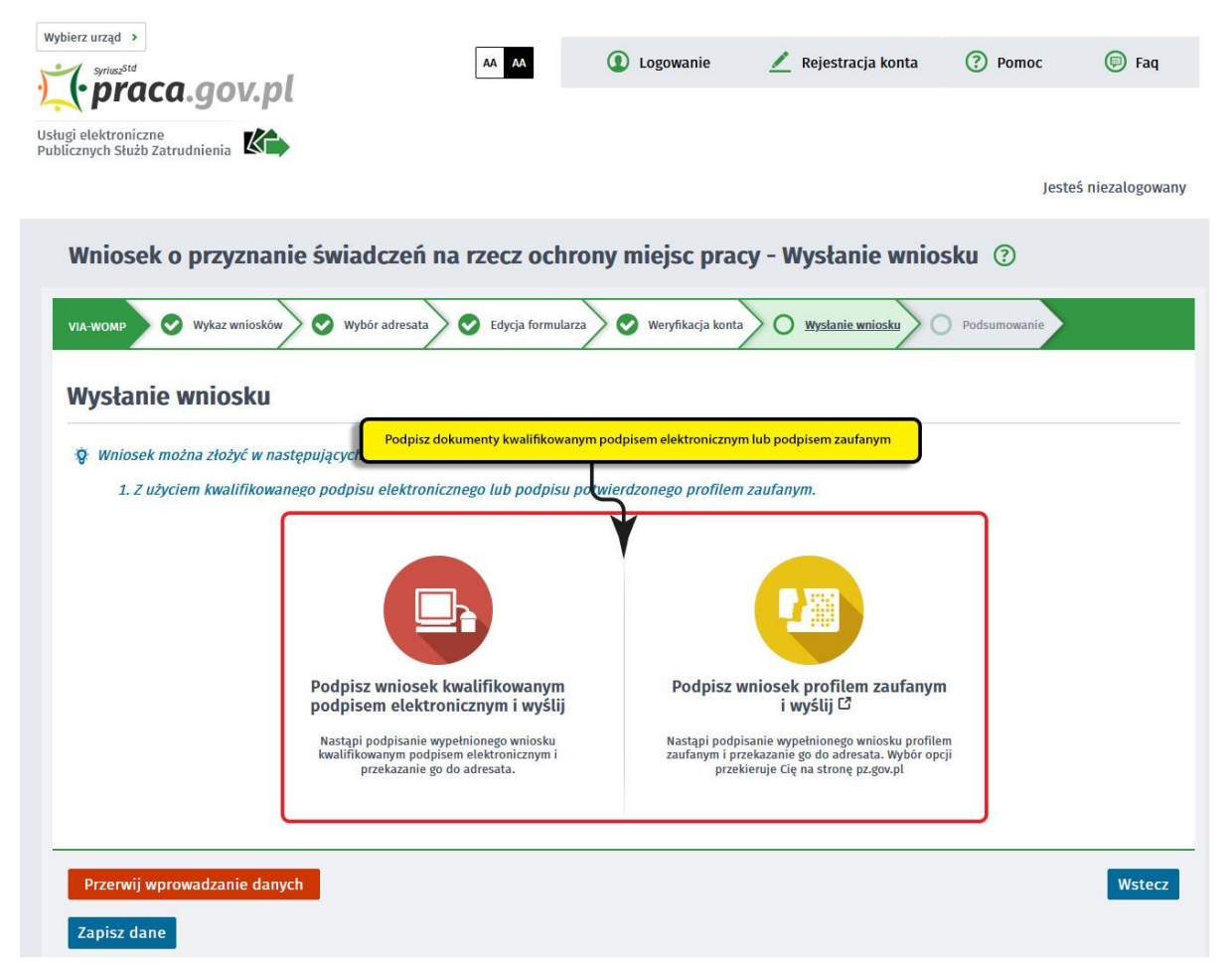

W przypadku wybrania podpisu zaufanego, zaakceptuj informację o przekierowaniu do platformy zewnętrznej, wprowadź login i hasło bezpośrednio w Profilu Zaufanym lub uwierzytelnij się poprzez innego dostawcę tożsamości - bank lub operatora pocztowego, podpisz wniosek i wyślij do właściwego wojewódzkiego urzędu pracy.

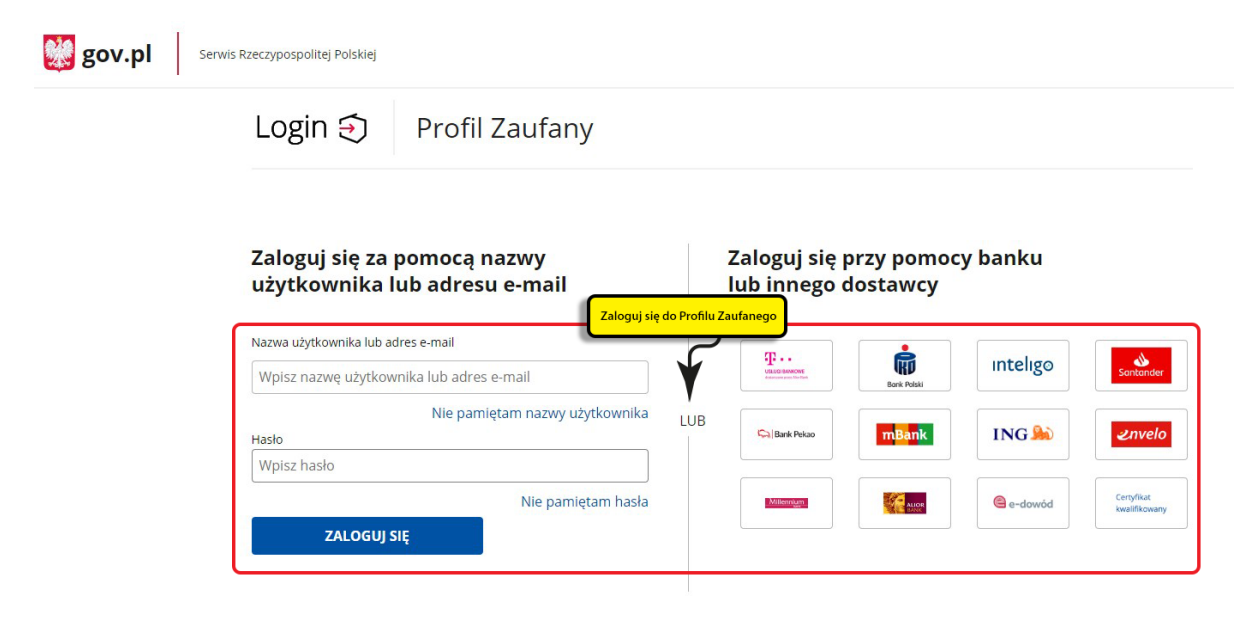

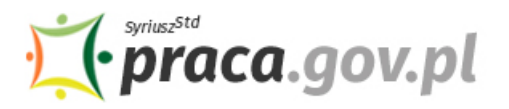

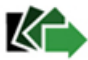

### 13. Zakończenie obsługi wniosku

Ekran **Podsumowanie** zawiera potwierdzenie, że wniosek został wysłany do wojewódzkiego urzędu pracy. Naciskając przycisk **"Podgląd"** możesz zobaczyć wypełniony wniosek. Naciskając przycisk **"Zapisz"** możesz zapisać przesłany wniosek we wskazane miejsce. Przycisk **"Zakończ"** kończy proces składania wniosku.

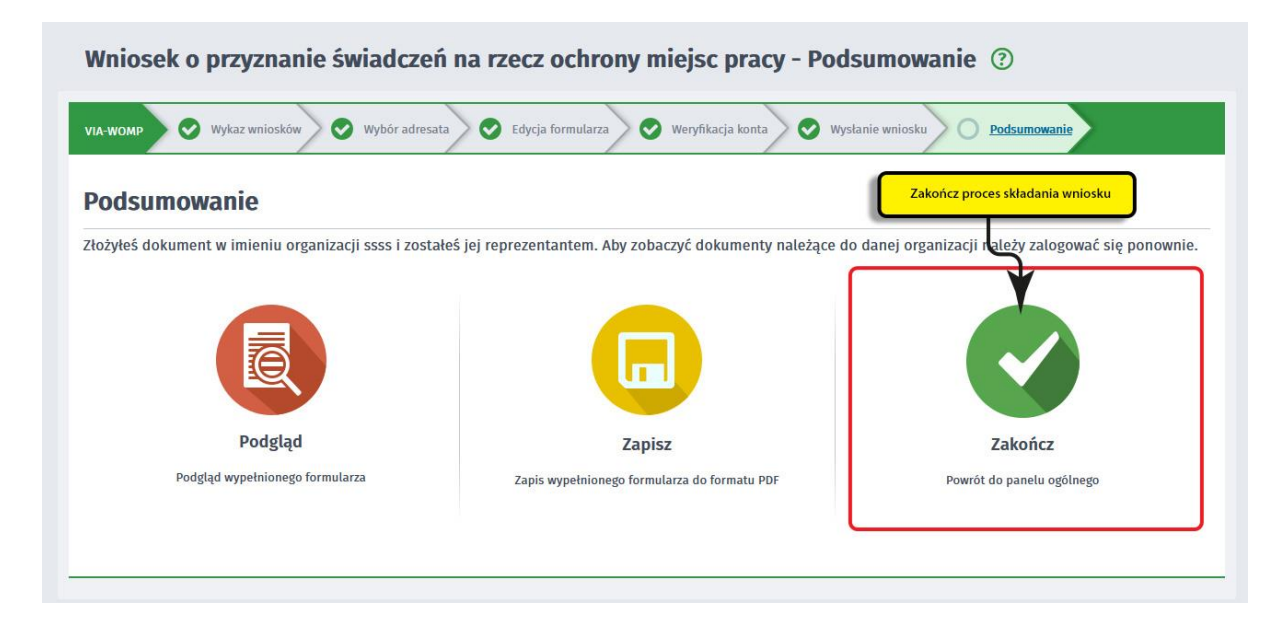

### 14. Informacje o wniosku dostępne na koncie klienta Praca.gov.pl

Jeżeli chcesz upewnić się, że wniosek został przesłany do wojewódzkiego urzędu pracy możesz zalogować się do konta klienta w Praca.gov.pl.

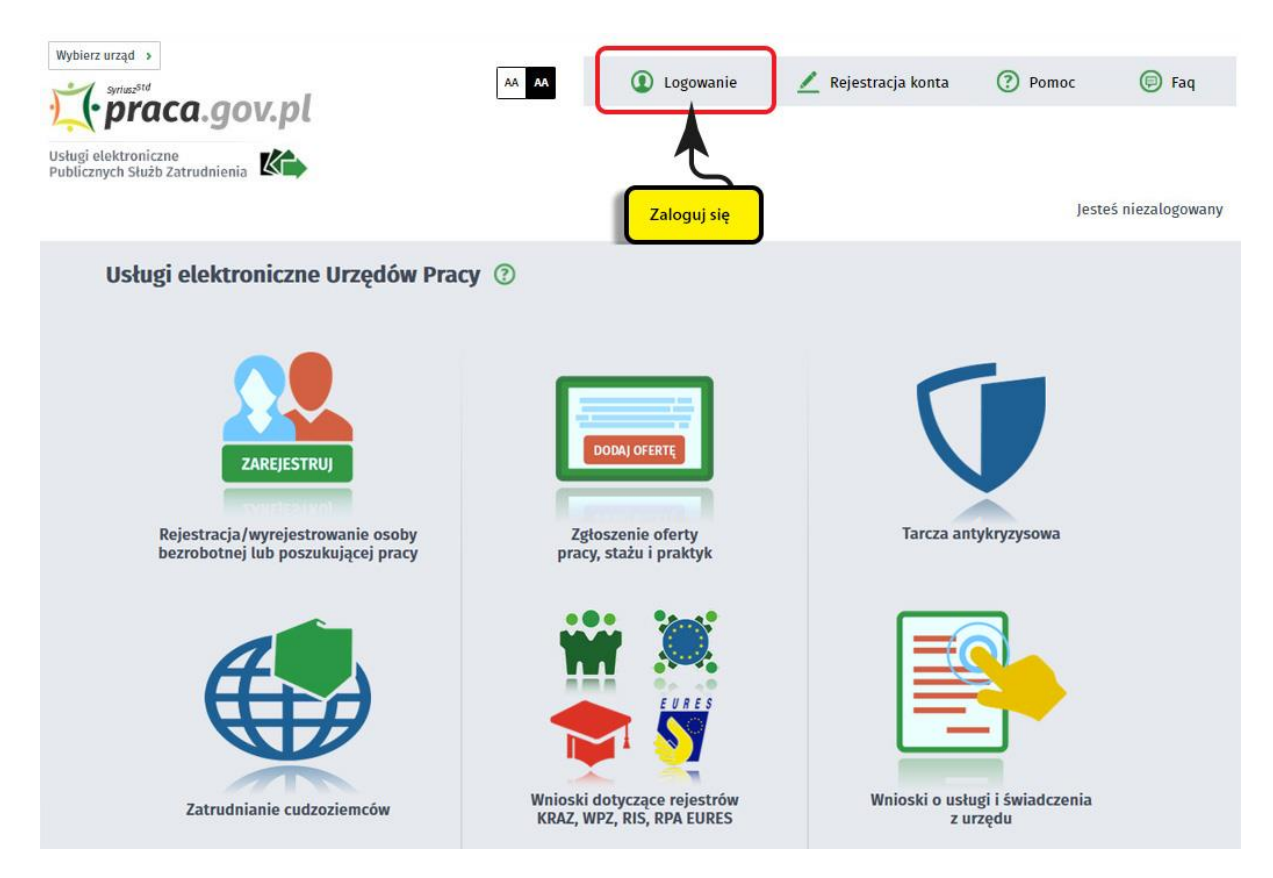

Zaloguj się np. przez login.gov.pl (Profilem Zaufanym).

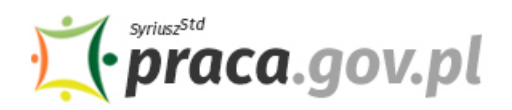

Usługi elektroniczne Publicznych Służb Zatrudnienia

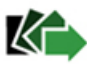

|                                                                                                    | Ý                                                                                                    |                                                                                                    |
|----------------------------------------------------------------------------------------------------|----------------------------------------------------------------------------------------------------|----------------------------------------------------------------------------------------------------|
| Logowanie kwalifikowanym podpisem                                                                                       | Logowanie przez login.gov.pl 岱                                                                                                    | Logowanie przy użyciu loginu i hasła                                                                                     |
| elektronicznym<br>Wybrana metoda logowania wymaga wykorzystania<br>Twojego certyfikatu kwalifikowanego. Przygotuj karte | Przygotuj login (identyfikator), hasło lub certyfikat<br>dla wybranego Dostawcy Tożsamości. Wybór opcji<br>przekieruje Cię na stronę login.gov.pl | Jeżeli nie posiadasz żadnego z elementów<br>pozwalających na zweryfikowanie konta, zaloguj się<br>podając login i hasło. |

Po poprawnym zalogowaniu na zakładce "Sprawy" możesz dokonać podglądu przesłanego wniosku (VIA-WOMP).

| 🏅 Usłu     | gi elektronicz | ne 🗾 Sprawy 🛗 Wizyty                                                                                                    |                  |                        |                      |
|------------|----------------|----------------------------------------------------------------------------------------------------|------------------|------------------------|----------------------|
| Spra       | wy ?           |                                                                                                    |                  |                        |                      |
| Spra       | wy   Skrz      | rynka oubtoreza – bortamenty robocze –                                                                                      | Dokumenty wys    | tane   😷 Nov           | vy dokument          |
| LISTA      | SPRAW          |                                                                                                    |                  |                        |                      |
| Filtr 🔻    | RODZAJ         | NAZWA                                                                                                    | URZĄD            | DATA<br>AKTUALIZACJI 🗸 | INFORMACJE DODATKOWE |
| $\bigcirc$ | VIA-WOMP       | Wniosek o przyznanie świadczeń na rzecz ochrony<br>miejsc pracy                                                             | WUP w Białymstok | u 2020-04-07 15:12     |                      |
| 0          | VIA-WOMP       | Wniosek o przyznanie świadczeń na rzecz ochrony<br>miejsc pracy                                                             | WUP w Białymstok | u 2020-04-07 13:05     |                      |
| 0          | VIA-WOMP       | Wniosek o przyznanie świadczeń na rzecz ochrony<br>miejsc pracy                                                             | WUP w Opolu      | 2020-04-07 12:22       |                      |
| 0          | PSZ-PKDG       | Wniosek o udzielenie pożyczki na pokrycie bieżących<br>kosztów prowadzenia działalności gospodarczej<br>mikroprzedsiębiorcy | PUP we Wschowie  | 2020-04-07 11:19       |                      |
| 0          | VIA-WOMP       | Wniosek o przyznanie świadczeń na rzecz ochrony<br>miejsc pracy                                                             | WUP w Opolu      | 2020-04-07 09:52       | _                    |
| 0          | PSZ-PKDG       | Wniosek o udzielenie pożyczki na pokrycie bieżących<br>kosztów prowadzenia działalności gospodarczej<br>mikroprzedsiębiorcy | PUP we Wschowie  | 2020-04-07 11:19       |                      |

Możesz zapoznać się również z Urzędowym Potwierdzeniem Przedłożenia (UPP), który stanowi potwierdzenie dostarczenia wniosku elektronicznego do urzędu pracy.

| ipr   | awy 🕐                            |                                                                                                    |                               |                        |                      |
|-------|----------------------------------|----------------------------------------------------------------------------------------------------|-------------------------------|------------------------|----------------------|
| Spra  | awy   Skrz                       | ynka odbiorcza   Dokumenty robocze                                                                         | Dokumenty wys                 | łane   🖸 Nov           | vy dokument          |
| IST/  | A SPRAW                          |                                                                                                    |                               |                        |                      |
| Filtr | RODZAJ                           | NAZWA                                                                                                    | URZĄD                         | data<br>Aktualizacji 🗸 | INFORMACJE DODATKOWE |
| •]    | WIA-WOMP                         | Wniosek o przyznanie świadczeń na rzecz ochrony<br>miejsc pracy                                            | WUP w Białymstok              | u 2020-04-07 15:12     |                      |
|       | Od najn                          | Wskaż właściwą pozycję na liście, a następnie wybierz "" a                                                 | by przejść do wizualizacji    | Jrzędowego Poświadcze  | enia Przedłożenia    |
|       | VIA-WOMP - W<br>Data nadania: 20 | niosek o przyznanie świadczeń na rzecz ochrony miej<br>20-04-07 15:12:43 <b>Adresat:</b> WUP w Białymstoku | jsc pracy<br>Pokaż załączniki |                        |                      |
| 0     | VIA-WOMP                         | Wniosek o przyznanie świadczeń na rzecz ochrony<br>miejsc pracy                                            | WUP w Białymstok              | u 2020-04-07 13:05     |                      |
| 0     | VIA-WOMP                         | Wniosek o przyznanie świadczeń na rzecz ochrony<br>miejsc pracy                                            | WUP w Opolu                   | 2020-04-07 12:22       | C. J.                |
|       | PSZ-PKDG                         | Wniosek o udzielenie pożyczki na pokrycie bieżącyc                                                         | ch PUP we Wschowie            | 2020-04-07 11:19       |                      |

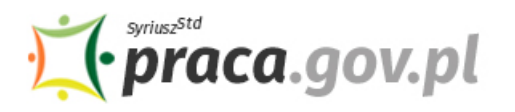

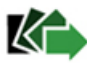

|   | vy   Skrzy                                                             | /nka odbiorcza   Dokumenty robocze                                                                                                    | Dokumenty wysł                                                                   |                                                            | vy dokument                                                                                                |
|---|------------------------------------------------------------------------|----------------------------------------------------------------------------------------------------|----------------------------------------------------------------------------------|------------------------------------------------------------|----------------------------------------------------------------------------------------------------|
| A | SPRAW                                                                  |                                                                                                    |                                                                                  |                                                            |                                                                                                    |
| Ţ | RODZAJ                                                                 | NAZWA                                                                                                    | URZĄD                                                                            | DATA<br>Aktualizacji 🗸                                     | INFORMACJE DODATKOWE                                                                                       |
|   | VIA-WOMP                                                               | Wniosek o przyznanie świadczeń na rzecz ochrony<br>miejsc pracy                                                                                                    | WUP w Białymstoki                                                                | u 2020-04-07 15:12                                         |                                                                                                    |
| C | )d najnowszy                                                           | ch Od najstarszych Pokaż zdarzenia Ukryj z                                                                                                    | zdarzenia                                                                        |                                                            |                                                                                                    |
|   |                                                                        |                                                                                                    |                                                                                  |                                                            |                                                                                                    |
| D | /IA-WOMP - Wr<br>Iata nadania: 202                                     | ilosek o przyznanie świadczeń na rzecz ochrony miejso<br>0-04-07 15:12:43 <b>Adresat:</b> WUP w Białymstoku                                                                                                    | : pracy<br>Pokaż załączniki                                                      |                                                            | Pokaż treść                                                                                                |
| V | /IA-WOMP - Wr<br>Hata nadania: 202<br>VIA-WOMP                         | viosek o przyznanie świadczeń na rzecz ochrony miejsc<br>o-04-07 15:12:43 Adresat: WUP w Białymstoku<br>Wniosek o przyznanie świadczeń na rzecz ochrony<br>miejsc pracy                                                                                                    | : pracy<br>Pokaż załączniki<br>WUP w Białymstoki                                 | u 2020-04-07 13:05                                         | Pokaž trešć<br>Przejdž do wizualizacji dokumentu                                                           |
| V | VIA-WOMP - Wr<br>Iata nadania: 202<br>VIA-WOMP<br>VIA-WOMP             | viosek o przyznanie świadczeń na rzecz ochrony miejsc<br>0-04-07 15:12:43 Adresat: WUP w Białymstoku<br>Wniosek o przyznanie świadczeń na rzecz ochrony<br>miejsc pracy<br>Wniosek o przyznanie świadczeń na rzecz ochrony<br>miejsc pracy                                                                                                    | : pracy<br>Pokaż załączniki<br>WUP w Białymstoku<br>WUP w Opolu                  | u 2020-04-07 13:05<br>2020-04-07 12:22                     | Pokaż treść<br>Przejdż do wizualizacji dokumentu<br>Eksportuj<br>Kopiuj ty roboczych                       |
|   | IIA-WOMP - Wi<br>lata nadania: 202<br>VIA-WOMP<br>VIA-WOMP<br>PSZ-PKDG | ilosek o przyznanie świadczeń na rzecz ochrony miejsc<br>o-04-07 15:12:43 Adresat: WUP w Białymstoku<br>Wniosek o przyznanie świadczeń na rzecz ochrony<br>miejsc pracy<br>Wniosek o przyznanie świadczeń na rzecz ochrony<br>miejsc pracy<br>Wniosek o udzielenie pożyczki na pokrycie bieżących<br>kosztów prowadzenia działalności gospodarczej<br>mikroprzedsiębiorcy | pracy<br>Pokaż załączniki<br>WUP w Białymstoku<br>WUP w Opolu<br>PUP we Wschowie | u 2020-04-07 13:05<br>2020-04-07 12:22<br>2020-04-07 11:19 | Pokaż treść<br>Przejdź do wizualizacji dokumentu<br>Ekspertuj<br>Kopiuj a roboczych<br>Pokaż poświadczenie |

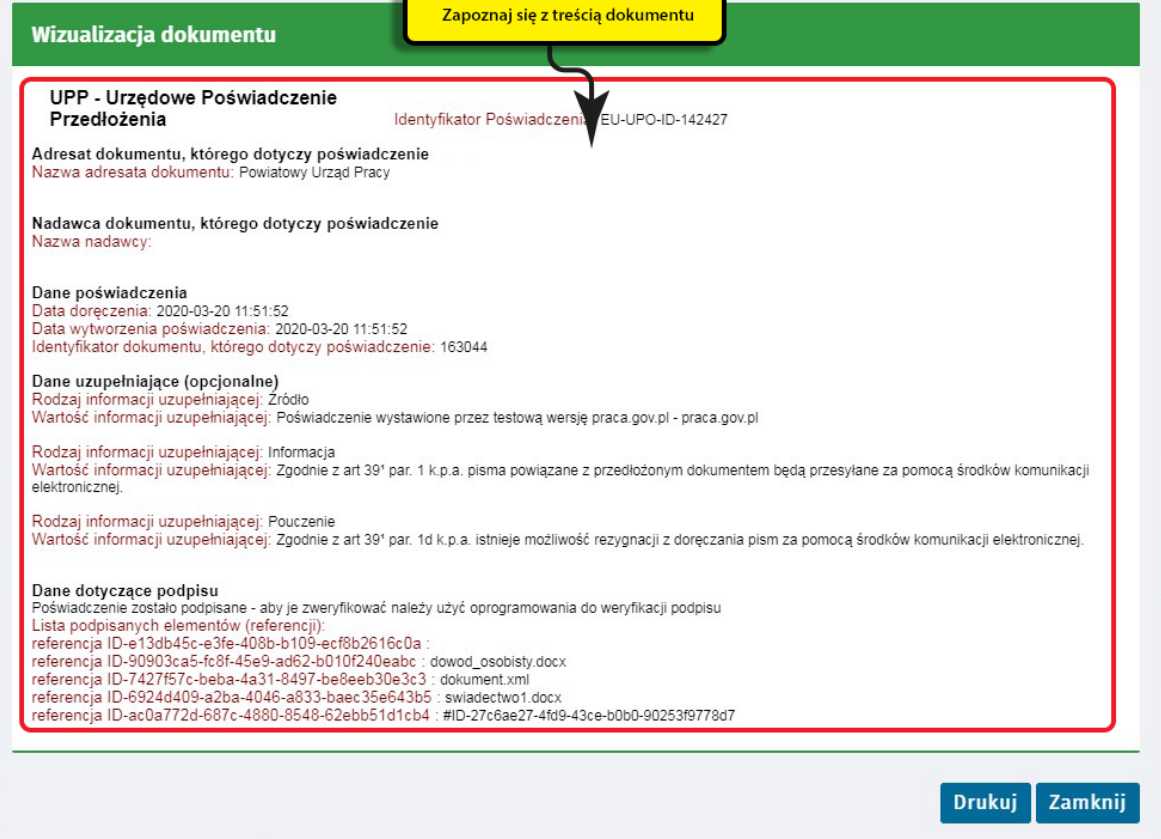